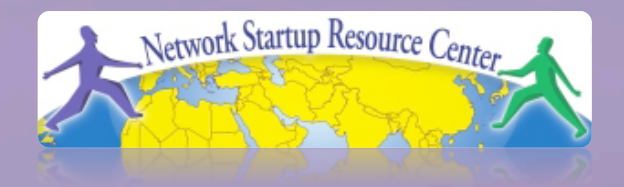

# PacNQG

#### Hervey Allen Network Startup Resource Center

## PacNOG 6: Nadi, Fiji Installing Ubuntu Server 9.04

### **Default Installation**

If you do a default install of "Jaunty Jackalope" (Ubuntu 9.04) you will end up with the following:

- Dynamic network address via DHCP
- A file system of the form:
  - -/ (root)  $\rightarrow$  All of disk minus 3xRAM
  - <swap>  $\rightarrow$  3xRAM
- Minimum software installation

### **Our Installation**

#### Manual network setup

- Fixed IP address
- Correct host name
- Domain
- Add username *inst* with password given in class

#### After the initial install

- You will add the Ubuntu Desktop meta-package (GNOME 2.x and X.Org)
- Configure (if necessary) graphics hardware

#### Disk configuration

 Default partition scheme, but we will demo a more complex partitioning scheme

## **Information You Will Need**

#### You can write these down below:

| IP Address:      |  |
|------------------|--|
| Netmask:         |  |
| Gateway:         |  |
| DNS Server:      |  |
| Hostname:        |  |
| Keyboard Layout: |  |

If you have questions during installation ask your instructor or an assistant for help!

#### Step-by-step install of Ubuntu 9.04

1.) Insert Ubuntu installation CD-ROM
 2.) Boot your machine from CD-ROM
 3.) Choose your installation language:

|                       | Language             |                        |
|-----------------------|----------------------|------------------------|
| Amharic               | Hebrew               | Polski                 |
| Arabic                | Hindi                | Português do Brasil    |
| Беларуская            | Hrvatski             | Português              |
| Български             | Magyar               | Română                 |
| Bengali               | Bahasa Indonesia     | Русский                |
| Bosanski              | Italiano             | Sámegillii             |
| Català                | 日本語                  | Slovenčina             |
| Čeština               | ქართული              | Slovenščina            |
| Dansk                 | Khmer                | Shqip                  |
| Deutsch               | 한국어                  | Svenska                |
| Dzongkha              | Kurdî                | Tamil                  |
| Ελληνικά              | Lietuviškai          | Thai                   |
| English               | Latviski             | Tagalog                |
| Esperanto             | Македонски           | Türkçe                 |
| Español               | Malayalam            | Українська             |
| Eesti                 | Marathi              | Tiếng Việt             |
| Euskaraz              | Norsk bokmål         | Wolof                  |
| Suomi                 | Nepali               | 中文(简体)                 |
| Français              | Nederlands           | 中文(繁體)                 |
| Galego                | Norsk nynorsk        |                        |
| Gujarati              | Punjabi(Gurmukhi)    |                        |
| F2 Language F3 Keymap | F4 Modes F5 Accessib | oility F6 Other Option |

#### **Press <ENTER>**

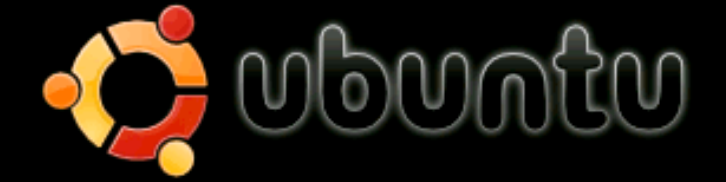

Install Ubuntu Server Check disc for defects Test memory Boot from first hard disk Rescue a broken system

F1 Help F2 Language F3 Keymap F4 Modes F5 Accessibility F6 Other Options

#### Choose installation language (again)

| Please choose the language used f | oose language                     |
|-----------------------------------|-----------------------------------|
| language will be the default lang | or the installation process. This |
| Choose a language:                | guage for the final system.       |
| C                                 | - No localization ↑               |
| Albanian                          | - Shqip                           |
| Arabic                            | - Ф. Ф.                           |
| Basque                            | - Euskara                         |
| Belarusian                        | - Беларуская                      |
| Bosnian                           | - Воsanski                        |
| Bulgarian                         | - Български                       |
| Catalan                           | - Саtalà                          |
| Chinese (Simplified)              | - 中文(简体)                          |
| Chinese (Traditional)             | - 中文(衛体)                          |
| Croatian                          | - 中文(繁體)                          |
| Czech                             | - Hrvatski                        |
| Danish                            | - Čeština                         |
| Dutch                             | - Dansk                           |
| English                           | - Nederlands                      |
| Esperanto                         | - Esperanto                       |
| <go back=""></go>                 |                                   |

## Choose your region or country

|                                              | [!!] Choose language                                                                                                    |
|----------------------------------------------|----------------------------------------------------------------------------------------------------|
| Based on your language countries or regions. | , you are probably located in one of these                                                                                                    |
| Choose a country, terr                       | itory or area:                                                                                                    |
|                                              | Antigua and Barbuda<br>Australia<br>Botswana<br>Canada<br>Hong Kong<br>India<br>Ireland<br>New Zealand<br>Nigeria<br>Philippines<br>Singapore<br>South Africa<br>United Kingdom<br>United States<br>Zimbabwe<br>other |
| <go back=""></go>                            |                                                                                                    |
|                                              |                                                                                                    |

#### Choose continent or region (example only!)

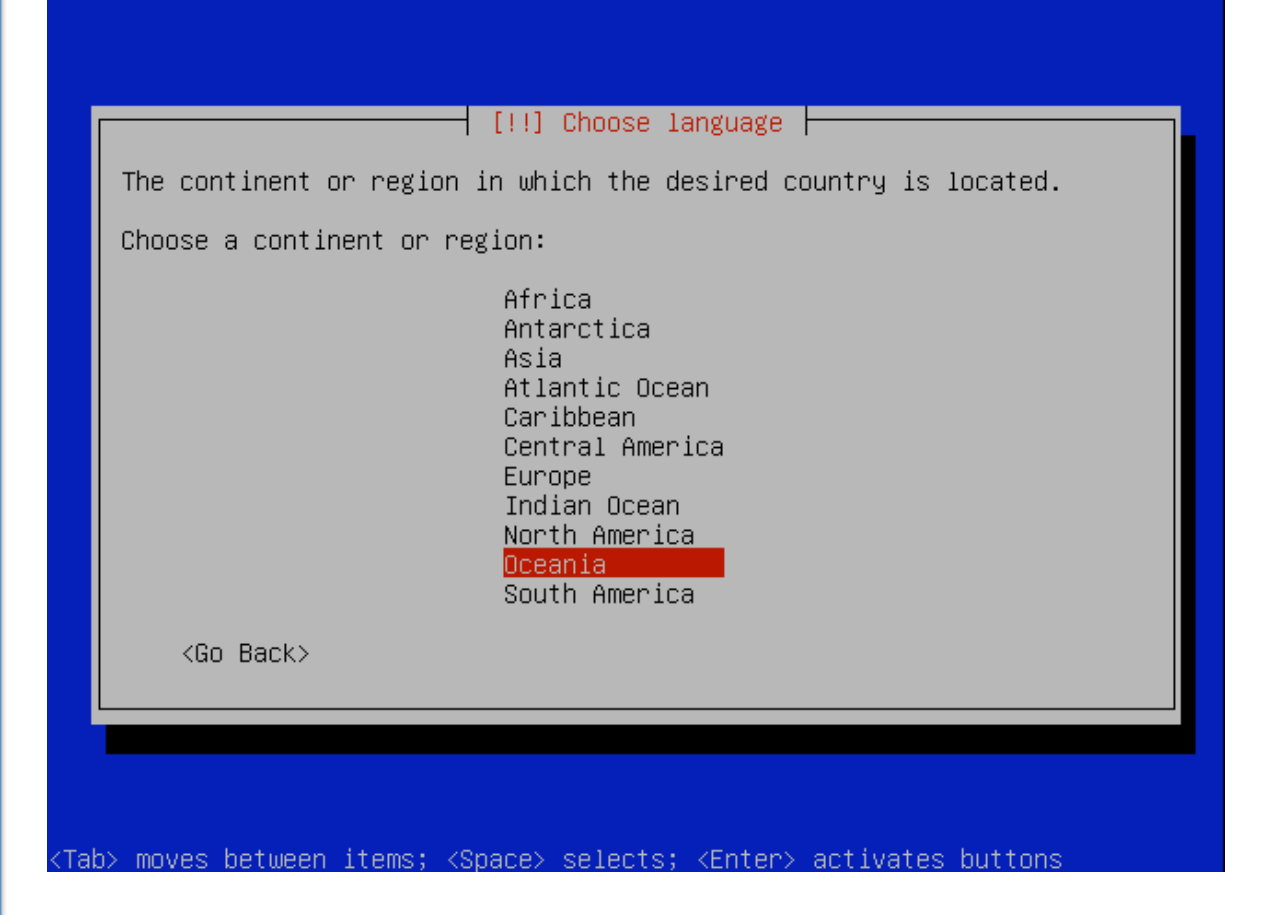

PLEASE READ!!! This is an example only! Please choose your correct region, continent and country. It is important that you do this for the country where this workshop is taking place!

## Choose your country (example!)

| Choose a country, territory or area:                |  |
|-----------------------------------------------------|--|
| American Samoa ↑                                    |  |
| Cook Islands                                        |  |
| Fiji<br>French Polynesia                            |  |
| Guam<br>Kiribati                                    |  |
| Marshall Islands<br>Micronesia, Federated States of |  |
| Nauru<br>New Caledonia                              |  |
| New Zealand                                         |  |
| Norfolk Island                                      |  |
| Palau                                               |  |
| Papua New Guinea<br>Pitcairn                        |  |
| Samoa ≁                                             |  |
| <go back=""></go>                                   |  |

<Tab> moves between items; <Space> selects; <Enter> activates buttons

**PLEASE READ!!!** This is an example only! Please choose the country where this workshop is taking place!

#### **Auto-detection of Keyboard**

| [!] Ubuntu installer main menu<br>You can try to have your keyboard layout detected by pressing a<br>series of keys. If you do not want to do this, you will be able to<br>select your keyboard layout from a list. |
|----------------------------------------------------------------------------------------------------|
| <pre>     Go Back&gt;     </pre> <go back=""> <no></no></go>                                                                                                    |
|                                                                                                    |

**PLEASE READ!!!** If you wish to use a different keyboard than is detected we can change this after installation.

#### Auto-detection of keyboard cont.

| Ubuntu installer main menu                                                                                                    |
|----------------------------------------------------------------------------------------------------|
| Please press one of these keys: + y ט ר n ץ u ה v y ע<br>Keycode 56 was not expected –– ignored.<br>No need to press Shift or other modifier keys.<br>Waiting 20 seconds |
|                                                                                                    |
|                                                                                                    |
|                                                                                                    |
| ab> moves between items; <space> selects; <enter> activates buttons</enter></space>                                                                                      |

## Keyboard choice (example only!)

| "us:intl". If th<br>layout from the | s you pressed, y<br>is is not correc<br>full list instea | betection comple<br>our keyboard lay<br>t, you can go ba<br>d. | te<br>out appears to be<br>ck and select your |
|-------------------------------------|----------------------------------------------------------|----------------------------------------------------------------|-----------------------------------------------|
| <go back=""></go>                   |                                                          |                                                                | <continue></continue>                         |

If you wish to use a different keyboard than is detected we can change this after installation. Press "Continue".

|--|

| Retrieving partman- | Loading additional components<br>46%<br>target |
|---------------------|------------------------------------------------|
|                     |                                                |
|                     |                                                |
|                     |                                                |

## **Detecting Network...**

| Configuring the network with DHCP                                                                                                    |
|----------------------------------------------------------------------------------------------------|
| 3%                                                                                                    |
| This may take some time.                                                                                                    |
|                                                                                                    |
|                                                                                                    |
| Press "Cancel" to configure your network manually.                                                                                                    |
| [!!] Configure the network                                                                                                    |
| Network autoconfiguration failed<br>Your network is probably not using the DHCP protocol. Alternatively,<br>the DHCP server may be slow or some network hardware is not working<br>properly.                                                                                                    |
| Network autoconfiguration failed<br>Your network is probably not using the DHCP protocol. Alternatively,<br>the DHCP server may be slow or some network hardware is not working<br>properly.<br><a href="https://www.continuescore/linescore/linescore/l&lt;/td&gt;&lt;/tr&gt;&lt;tr&gt;&lt;td&gt;Network autoconfiguration failed&lt;br&gt;Your network is probably not using the DHCP protocol. Alternatively,&lt;br&gt;the DHCP server may be slow or some network hardware is not working&lt;br&gt;properly.&lt;br&gt;&lt;a href=" https:="" l<="" linescore="" td="" www.continuescore=""></a> |

#### **Configuring Network**

#### [!!] Configure the network

From here you can choose to retry DHCP network autoconfiguration (which may succeed if your DHCP server takes a long time to respond) or to configure the network manually. Some DHCP servers require a DHCP hostname to be sent by the client, so you can also choose to retry DHCP network autoconfiguration with a hostname that you provide.

Network configuration method:

Retry network autoconfiguration Retry network autoconfiguration with a DHCP hostname Configure network manually

Do not configure the network at this time

<Go Back>

Be sure to select manual configuration

| The IP address is unique to your computer and consists of four<br>numbers separated by periods. If you don't know what to use he | re, |
|----------------------------------------------------------------------------------------------------|-----|
| IP address:                                                                                                    |     |
| <go back=""> &lt;<u><continue></continue></u></go>                                                                               |     |
|                                                                                                    |     |

Refer to your network information you gathered at the start of this exercise. If you are not sure of any information ask your instructor or an assistant for help.

## Network Mask (netmask)

| [!!] Configure the network<br>The netmask is used to determine which machines are local to your<br>network. Consult your network administrator if you do not know the<br>value. The netmask should be entered as four numbers separated by<br>periods.<br>Netmask: |
|----------------------------------------------------------------------------------------------------|
| <go back=""> <a>Continue&gt;</a></go>                                                                                                    |

The installer wants netmasks in the form: nnn.nnn.nnn For instance, a '/24' is represented as 255.255.255.0

#### **Network Gateway**

| [!!] Configure the network<br>The gateway is an IP address (four numbers separated by periods) that<br>indicates the gateway router, also known as the default router. All<br>traffic that goes outside your LAN (for instance, to the Internet) is<br>sent through this router. In rare circumstances, you may have no<br>router; in that case, you can leave this blank. If you don't know<br>the proper answer to this question, consult your network<br>administrator.<br>Gateway: |
|----------------------------------------------------------------------------------------------------|
| <go back=""> <a>Continue&gt;</a></go>                                                                                                    |

Refer to your network information you gathered at the start of this exercise. If you are not sure of any information ask your instructor or an assistant for help.

#### **Name Server or DNS**

| [!!] Configure the network<br>The name servers are used to look up host names on the network.<br>Please enter the IP addresses (not host names) of up to 3 name<br>servers, separated by spaces. Do not use commas. The first name<br>server in the list will be the first to be queried. If you don't want |
|----------------------------------------------------------------------------------------------------|
| to use any name server, just leave this field blank.                                                                                                    |
| <go back=""></go>                                                                                                    |
|                                                                                                    |

Refer to your network information you gathered at the start of this exercise. If you are not sure of any information ask your instructor or an assistant for help.

#### Hostname

| [!] Configure the network                                                                                                    | ٦ |
|----------------------------------------------------------------------------------------------------|---|
| Please enter the hostname for this system.                                                                                                    |   |
| The hostname is a single word that identifies your system to the<br>network. If you don't know what your hostname should be, consult your<br>network administrator. If you are setting up your own home network,<br>you can make something up here. |   |
| Hostname:                                                                                                    |   |
|                                                                                                    |   |
| <go back=""> &lt;<u><continue></continue></u></go>                                                                                                    |   |
|                                                                                                    |   |

Only enter the hostname. You will enter the domain name in the next step.

#### **Domain Name**

| [!] Configure the network                                                                                                    |
|----------------------------------------------------------------------------------------------------|
| The domain name is the part of your Internet address to the right of<br>your host name. It is often something that ends in .com, .net, .edu,<br>or .org. If you are setting up a home network, you can make<br>something up, but make sure you use the same domain name on all your<br>computers.<br>Domain name: |
|                                                                                                    |
| <go back=""></go>                                                                                                    |
|                                                                                                    |

Refer to your network information you gathered at the start of this exercise. If you are not sure of any information ask your instructor or an assistant for help.

## **Configuring Your Clock**

| Setting up the clock                                                          |
|-------------------------------------------------------------------------------|
| 0%                                                                            |
| Getting the time from a network time server<br><mark><cancel></cancel></mark> |
|                                                                               |

It's important that you configure your clock for the time zone where this course is taking place.

If you choose another time zone some of your server settings will not be optimal – including the locations where you obtain additional software for your installation.

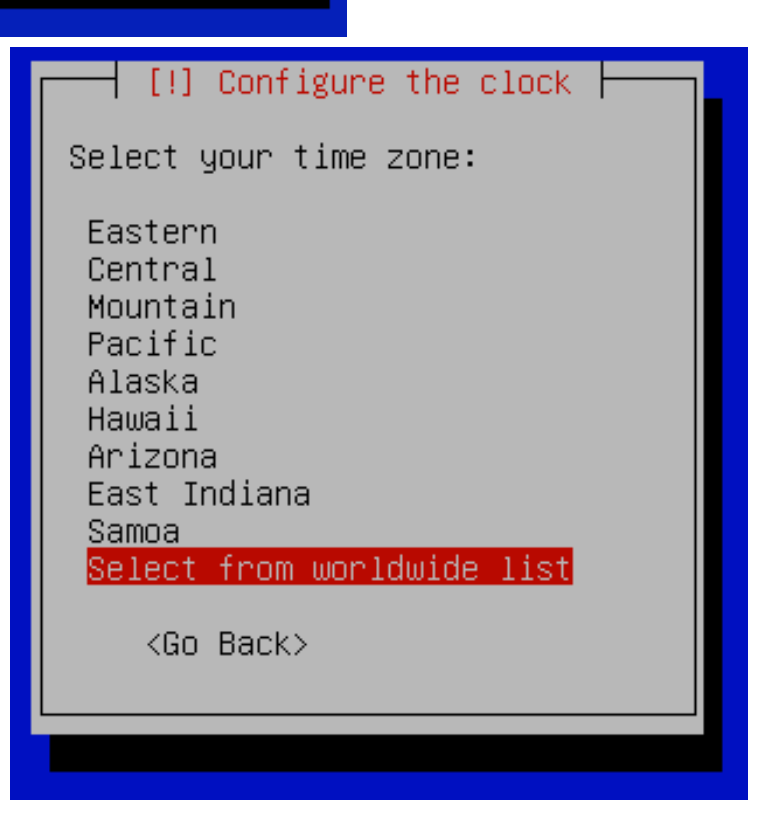

#### **Select Your Time Zone**

If you chose "Select from worldwide list" in the previous step, then scroll down the screen until you find your region and country. Highlight your choice and press <ENTER> to continue.

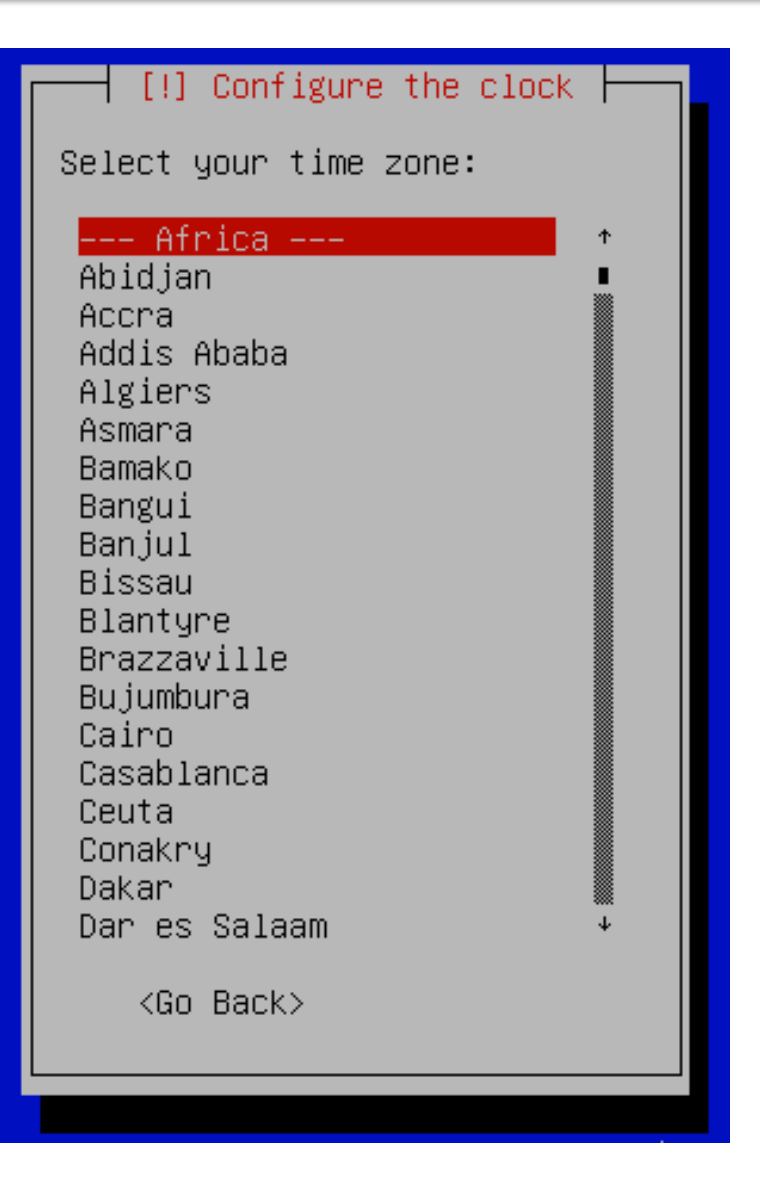

## **Configuring Your Clock cont.**

The diagram on the right is an <u>example only</u>. Please choose the country where this workshop is taking place and press <ENTER> to continue.

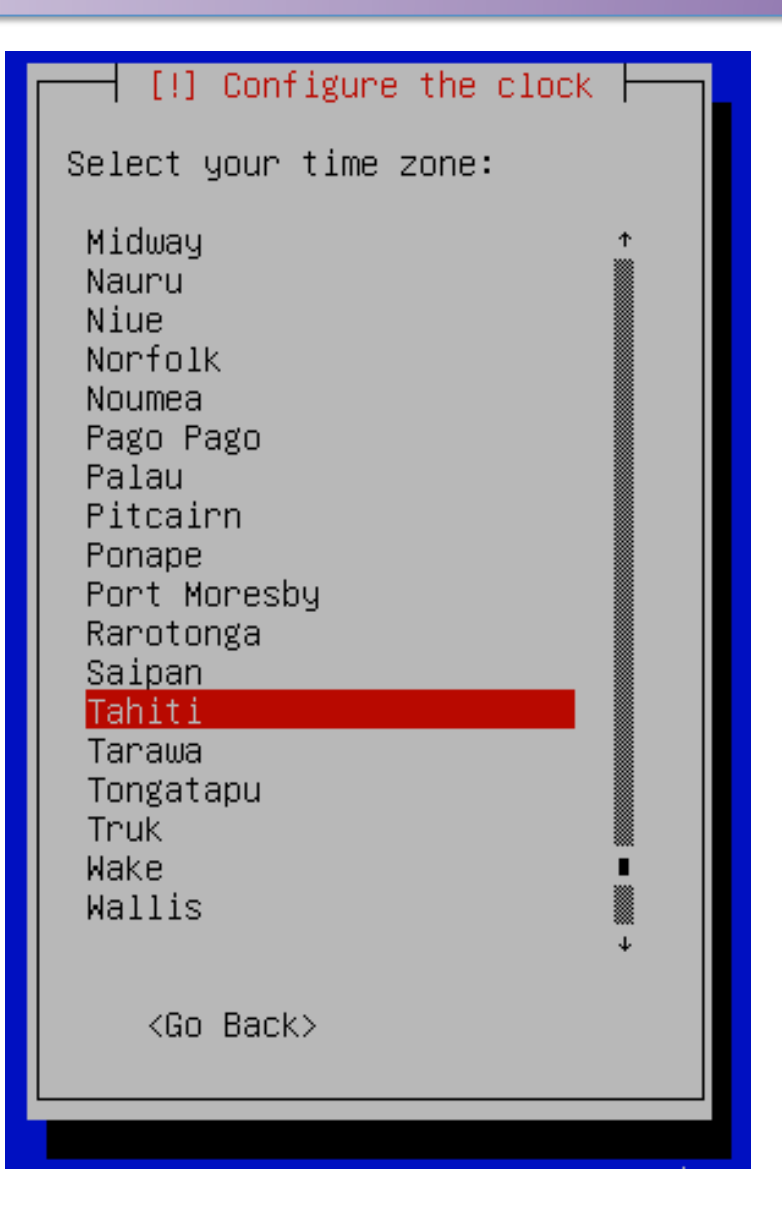

## **Partitioning Your Disk**

#### [!!] Partition disks The installer can guide you through partitioning a disk (using different standard schemes) or, if you prefer, you can do it manually. With guided partitioning you will still have a chance later to review and customise the results. If you choose guided partitioning for an entire disk, you will next be asked which disk should be used. Partitioning method: Guided – use entire disk Guided – use entire disk and set up LVM Guided – use entire disk and set up encrypted LVM Manual <Go Back>

In class your instructor may demonstrate doing a manual partition of your drive. Please select either "Guided – use entire disk" or "Guided – use entire disk and set up LVM" and press <ENTER> to continue.

| Partitioning Your Disk cont.                                                                                                    |
|----------------------------------------------------------------------------------------------------|
| [!!] Partition disks                                                                                                    |
| Note that all data on the disk you select will be erased, but not before you have confirmed that you really want to make the changes. |
| Select disk to partition:                                                                                                    |
| SCSI3 (0,0,0) (sda) – 17.2 GB VMware, VMware Virtual S                                                                                |
| <go back=""></go>                                                                                                    |
|                                                                                                    |

Assuming you have a single disk and we plan on using the entire disk, then your screen should look something like this. The sizes will be different. This is an example only.

## Partitioning Your Disk cont.

#### [!!] Partition disks

Before the Logical Volume Manager can be configured, the current partitioning scheme has to be written to disk. These changes cannot be undone.

After the Logical Volume Manager is configured, no additional changes to the partitioning scheme of disks containing physical volumes are allowed during the installation. Please decide if you are satisfied with the current partitioning scheme before continuing.

The partition tables of the following devices are changed: SCSI3 (0,0,0) (sda)

Write the changes to disks and configure LVM?

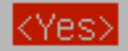

<No>

Select "<Yes>" and press <ENTER> to continue.

## Partitioning Your Disk cont.

| [!] Partition disks                                                                                                    |
|----------------------------------------------------------------------------------------------------|
| You may use the whole volume group for guided partitioning, or part<br>of it. If you use only part of it, or if you add more disks later,<br>then you will be able to grow logical volumes later using the LVM<br>tools, so using a smaller part of the volume group at installation<br>time may offer more flexibility. |
| The minimum size of the selected partitioning recipe is 596.0 MB (or 3%); please note that the packages you choose to install may require more space than this. The maximum available size is 16.9 GB.                                                                                                    |
| Hint: "max" can be used as a shortcut to specify the maximum size, or<br>enter a percentage (e.g. "20%") to use that percentage of the maximum<br>size.                                                                                                    |
| Amount of volume group to use for guided partitioning:                                                                                                    |
| max                                                                                                    |
| <go back=""> <a>Continue&gt;</a></go>                                                                                                    |
|                                                                                                    |

The full size of the disk or "max" should be entered here. Select "<Continue>" and press <ENTER> to continue.

## Partitioning Your Disk cont.

#### [!!] Partition disks

If you continue, the changes listed below will be written to the disks. Otherwise, you will be able to make further changes manually. WARNING: This will destroy all data on any partitions you have removed as well as on the partitions that are going to be formatted. The partition tables of the following devices are changed: LVM VG pcN, LV root LVM VG pcN, LV swap\_1 SCSI3 (0,0,0) (sda) The following partitions are going to be formatted: LVM VG pcN, LV root as ext3 LVM VG pcN, LV swap\_1 as swap partition #5 of SCSI3 (0,0,0) (sda) as ext2 Write the changes to disks? <Yes>  $\langle NO \rangle$ 

Select "<Yes>" and press <ENTER> to continue.

#### Installing the Base System

| Installing the base system        | ٦ |
|-----------------------------------|---|
| 6%                                |   |
| Validating libtext-charwidth-perl |   |
|                                   |   |

You will see your disk being partitioned as well as a number of packages being installed. This may take a few moments.

#### **Create a User**

| [!!] Set up users and passwords                                                                                                    |
|----------------------------------------------------------------------------------------------------|
| A user account will be created for you to use instead of the root account for non-administrative activities.                                                                                                    |
| Please enter the real name of this user. This information will be<br>used for instance as default origin for emails sent by this user as<br>well as any program which displays or uses the user's real name. Your<br>full name is a reasonable choice.<br>Full name for the new user: |
| inst                                                                                                    |
| <go back=""> <continue></continue></go>                                                                                                    |
|                                                                                                    |

You can actually use any descriptive name you wish here, but be sure in the next step to name the user "*inst*".

#### Select Username inst

| [!!] Set up users and passwords                                                                                                    |
|----------------------------------------------------------------------------------------------------|
| Select a username for the new account. Your first name is a<br>reasonable choice. The username should start with a lower–case<br>letter, which can be followed by any combination of numbers and more<br>lower–case letters. |
| Username for your account:                                                                                                    |
| inst                                                                                                    |
| <go back=""> <a>Continue&gt;</a></go>                                                                                                    |
|                                                                                                    |

Please be sure to use "*inst*" as the username. We will be using this user during the week.

#### Set Password for User inst

| [!!] Set up users and passwords                                                                                        |
|----------------------------------------------------------------------------------------------------|
| A good password will contain a mixture of letters, numbers and punctuation and should be changed at regular intervals. |
| Choose a password for the new user:                                                                                    |
| жжжжжжж <u></u>                                                                                                    |
| <go back=""> &lt;<u><continue></continue></u></go>                                                                     |
|                                                                                                    |
|                                                                                                    |

Please use the password given in class. If you use a different password we may not be able to assist with possible problems during the workshop.

#### Set Password for User inst cont.

| [!!] Set up users and passwords                                                  |
|----------------------------------------------------------------------------------|
| Please enter the same user password again to verify you have typed it correctly. |
| Re—enter password to verify:                                                     |
| xxxxxxxxxxx                                                                      |
| <go back=""> &lt;<u><continue></continue></u></go>                               |
|                                                                                  |

Enter the password given in class, select "<Continue>" and press <ENTER>.

## **Encrypt Home Directory - No**

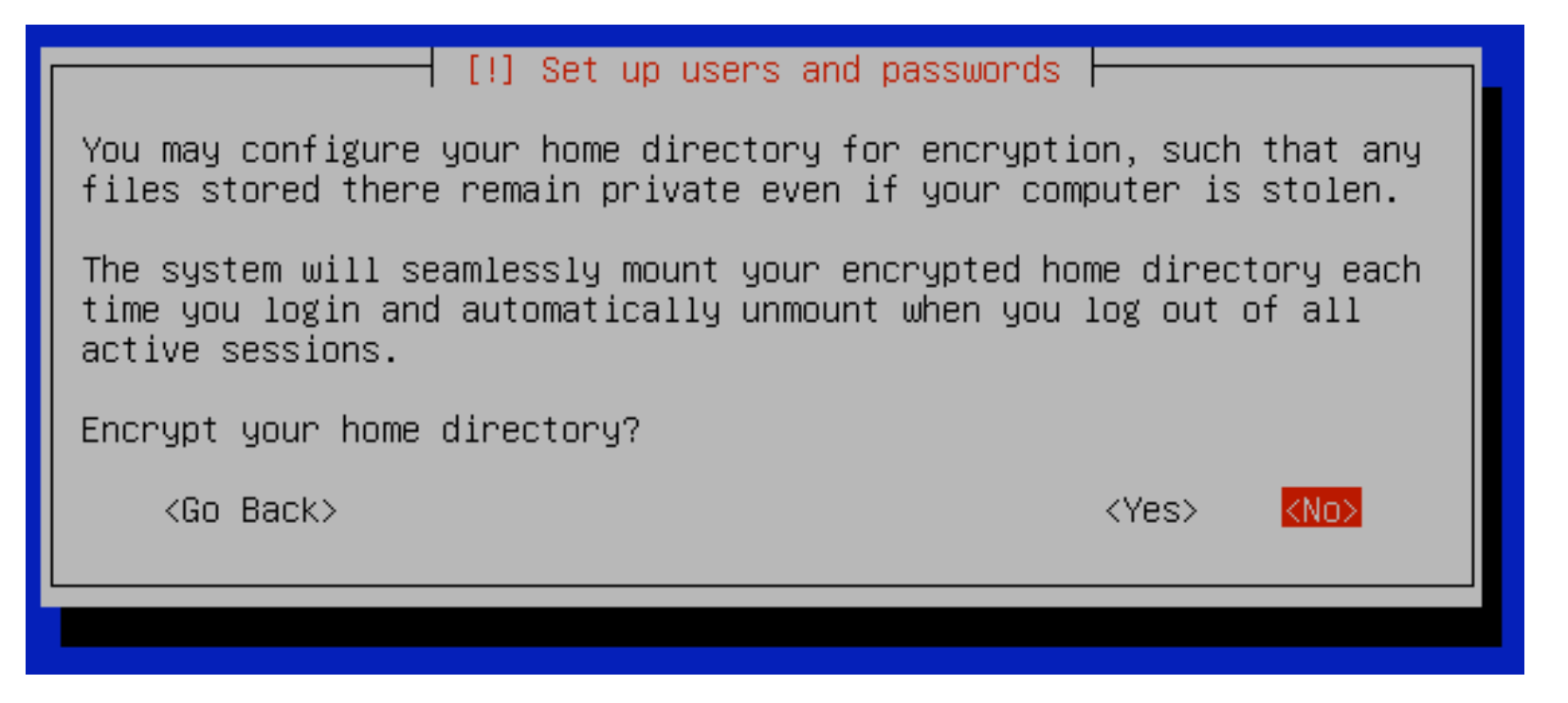

#### Select "<No>" and press <ENTER> to continue.

This is a nice feature, particularly on portable devices that can be easily stolen or lost, to protect personal data.

## **Enter in HTTP Proxy Information**

| [!] Configure the package manager                                                                                           |     |
|----------------------------------------------------------------------------------------------------|-----|
| If you need to use a HTTP proxy to access the outside world, en<br>the proxy information here. Otherwise, leave this blank. | ter |
| The proxy information should be given in the standard form of "http://[[user][:pass]@]host[:port]/".                        |     |
| HTTP proxy information (blank for none):                                                                                    |     |
| <go back=""> <continue></continue></go>                                                                                     |     |
|                                                                                                    |     |

For most workshops no HTTP proxy is used. If one is in use we will tell you before installation. In most cases, enter nothing, select "<Continue>" and press <ENTER>.

## **Scanning Mirrors Dialogue**

| Configuring apt     |
|---------------------|
| 43%                 |
| Scanning the mirror |
|                     |

This screen may pause for a while as your installation attempts to find the nearest Ubuntu software repository.

If you entered in the wrong time zone when setting your clock this dialogue may take considerably longer to finish. This can be resolved later.

#### **Automatic Updates**

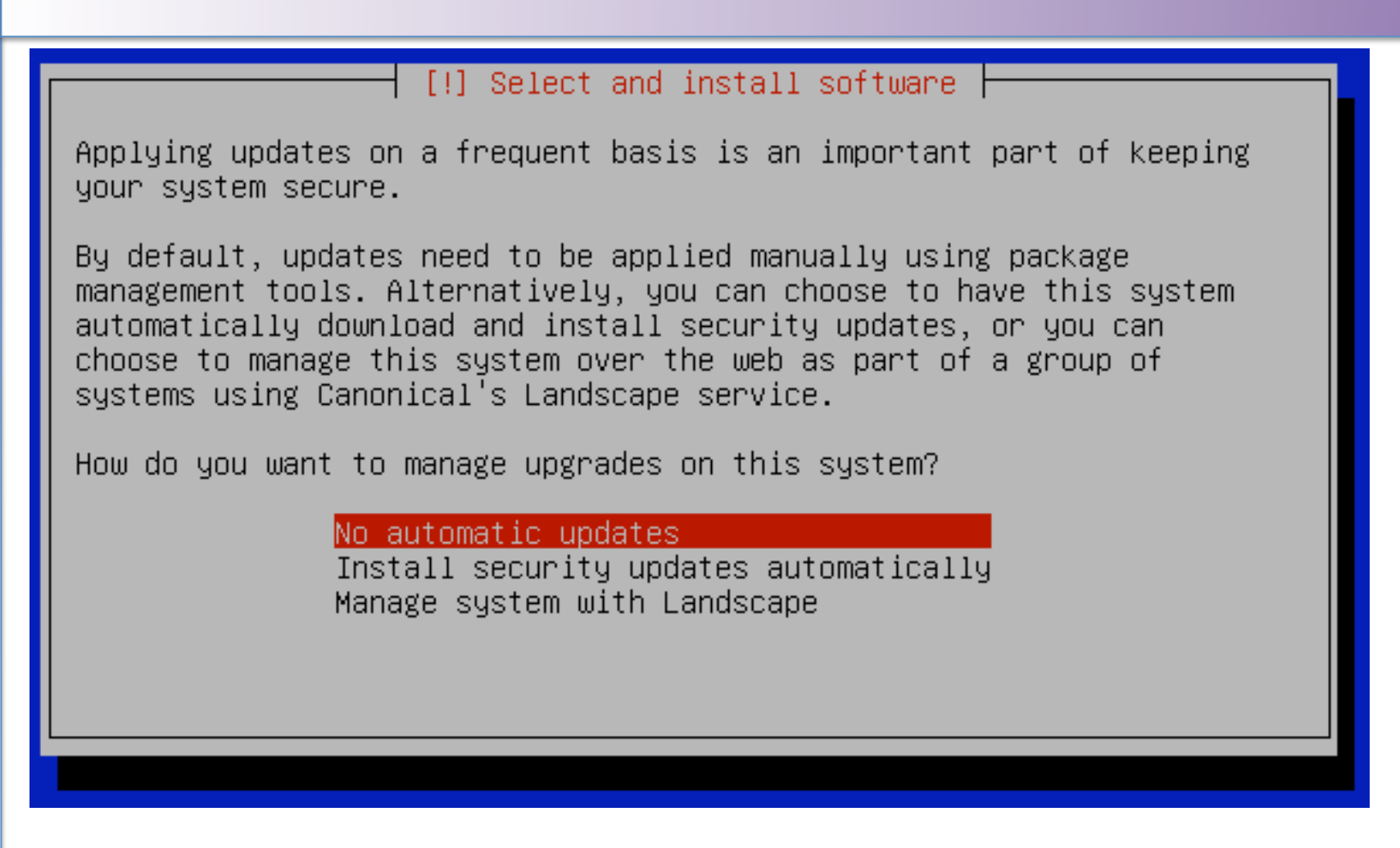

Please choose "No automatic updates" for now to avoid issues with bandwidth and version problems with installed software. We can discuss this more during the workshop.

#### **Software Installation**

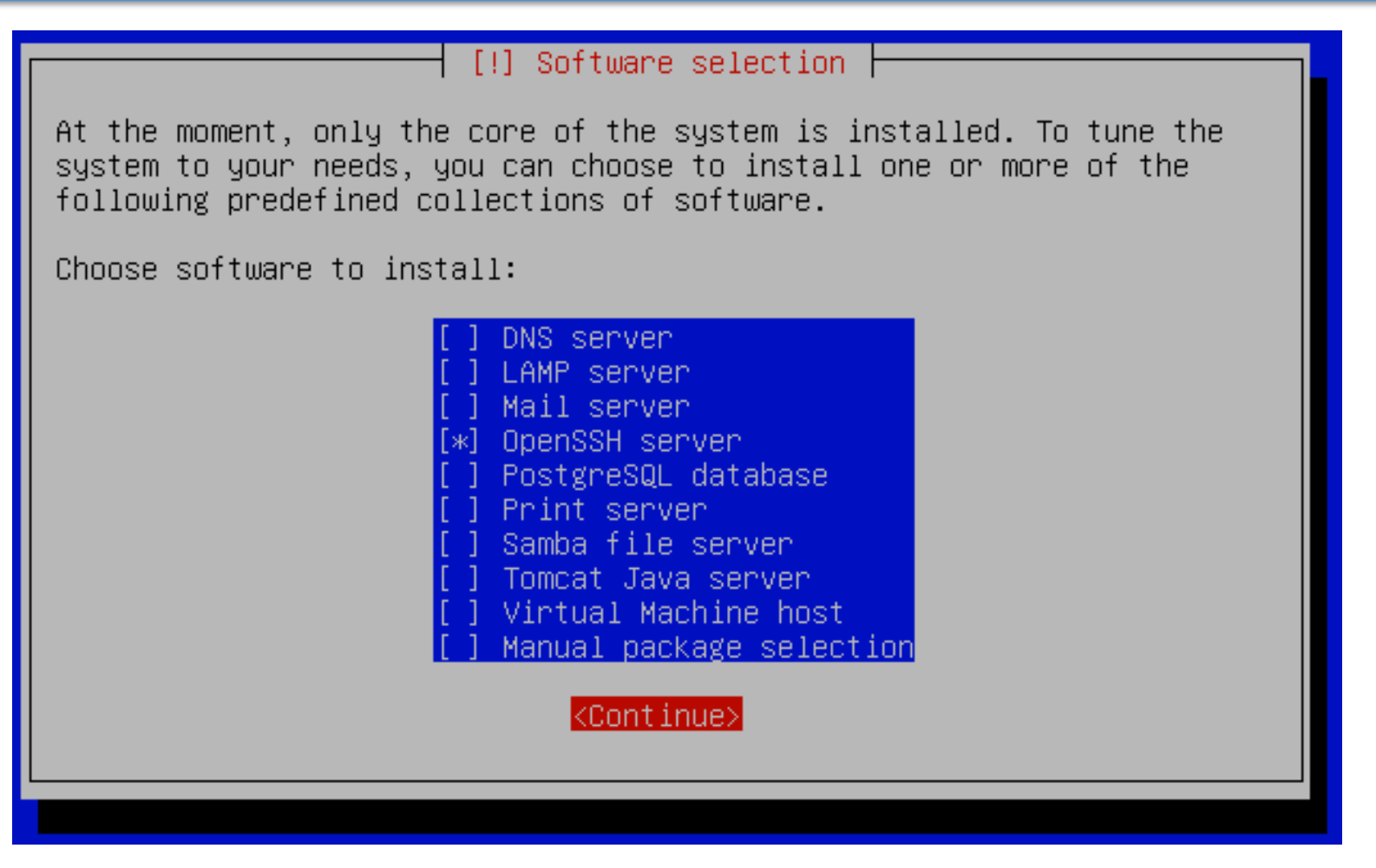

Other items we will install during the workshop. Please be sure to select "<u>OpenSSH server</u>", then select "<<u>Continue</u>>" and press <<u>ENTER</u>>.

### **Final Install Steps**

| Finishing the installation |
|----------------------------|
| 45%                        |
| Setting the hardware clock |
|                            |

| Installing GRUB boot loader | 1 |
|-----------------------------|---|
| 66%                         |   |
| Running "update-grub"       |   |
|                             |   |

These should appear on your screen as Ubuntu finishes its installation process.

| Installation Completed |                                                                                                    |  |
|------------------------|----------------------------------------------------------------------------------------------------|--|
|                        | [!!] Finish the installation<br>Installation complete<br>Installation is complete, so it is time to boot into your new system.<br>Make sure to remove the installation media (CD-ROM, floppies), so<br>that you boot into the new system rather than restarting the<br>installation.<br><go back=""></go> |  |

If you are installing from a CD-ROM be sure to remove it as the machine is rebooting. Select "<Continue>" and press <ENTER> to reboot your machine.

Congratulations. Ubuntu 9.04 is now installed

#### What Was Installed

#### 1. A simple disk partition scheme:

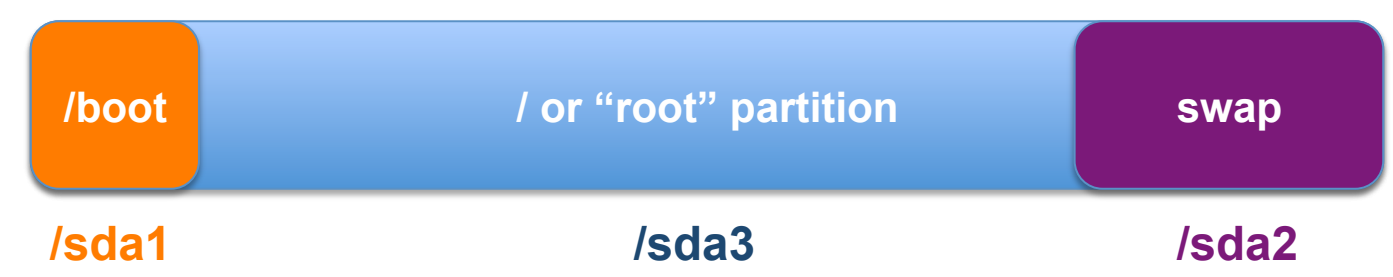

#### 2. Statically configured Network with:

- IP address Hostname
- Netmask Domain Name
- Network Gateway

- Name server
- 3. Initial user name, *inst* with password given in class.
- 4. OpenSSH Server and basic software.

#### **Initial Ubuntu Boot**

#### fsck 1.41.4 (27-Jan-2009)

/dev/sda5: clean, 31/120480 files, 28744/240943 blocks L OK J \* Mounting local filesystems... [ OK ] \* Activating swapfile swap... [ OK ] \* Starting AppArmor \* Mounting securityfs on /sys/kernel/security... [ OK ] \* Loading AppArmor profiles ... [ OK ] L OK 1 \* Skip starting firewall: ufw (not enabled)... [ OK ] \* Configuring network interfaces... [ OK ] \* Setting up console font and keymap... [ OK ] \* Loading ACPI modules... [ OK ] \* Starting ACPI services... [ OK ] \* Starting system log daemon... [ OK ] \* Starting kernel log daemon... [ OK ] \* Starting system message bus dbus [ OK ] \* Starting OpenBSD Secure Shell server sshd [ OK ] \* Starting deferred execution scheduler atd [ OK ] \* Starting periodic command scheduler crond [ OK ] \* Restarting OpenBSD Secure Shell server sshd Ubuntu 9.04 ubuntu tty1 ubuntu login:

If you re-boot in to Ubuntu you should see something like this. If the prompt sticks at "*Restarting OpenBSD Secure Shell server sshd*" press <ENTER> to view the log in prompt.